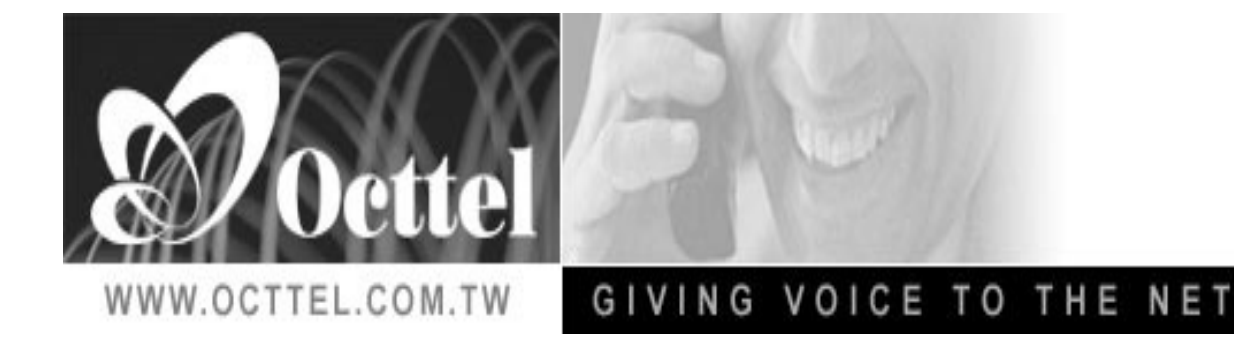

VolP Gateway

# Octtel VoIP Gateway SP4220

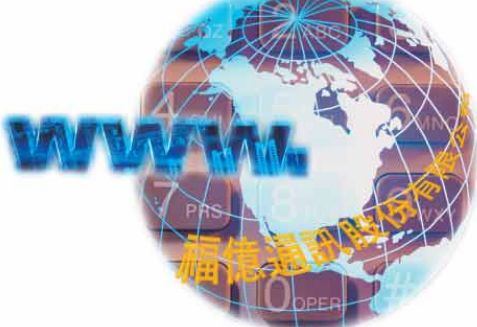

#### Web Browser

| File Edit                         | View Favorites Tools | Help     |             |     |          |       |     |              |  |  |
|-----------------------------------|----------------------|----------|-------------|-----|----------|-------|-----|--------------|--|--|
| G Back                            | - 🕥 - 💌 🛃 🤇          | o Search | 📌 Favorites | Ø 🔗 | <b>a</b> | W • _ | 0!- | <b>ଷ୍ଟ</b> 🖏 |  |  |
| Address 🛃 http://192.168.8.254/ 👞 |                      |          |             |     |          |       |     |              |  |  |
|                                   |                      |          |             |     |          |       |     |              |  |  |

Buka Internet Browser dan masukkan IP defaultnya **192.168.8.254** pada menu Address Bar (Kabel jaringan UTP dipasang pada Port LAN). Anda bisa menemukan IP Default port LAN pada manual book yang telah disertakan pada setiap pembelian Octtel VoIP Gateway SP4220.

Ket :

Jika Kabel jaringan UTP dipasang pada Port WAN, maka IP defaultnya **192.168.1.2**. Anda bisa menemukan IP Default port WAN pada manual book yang telah disertakan pada setiap pembelian Octtel VoIP Gateway SP4220.

#### User Login

Secara default, User's Name dan User's Password kosong dan klik **login**. Anda bisa menemukan default User's name dan passwordnya pada buku manual yang disertakan pada setiap pembelian Octtel SP4220.

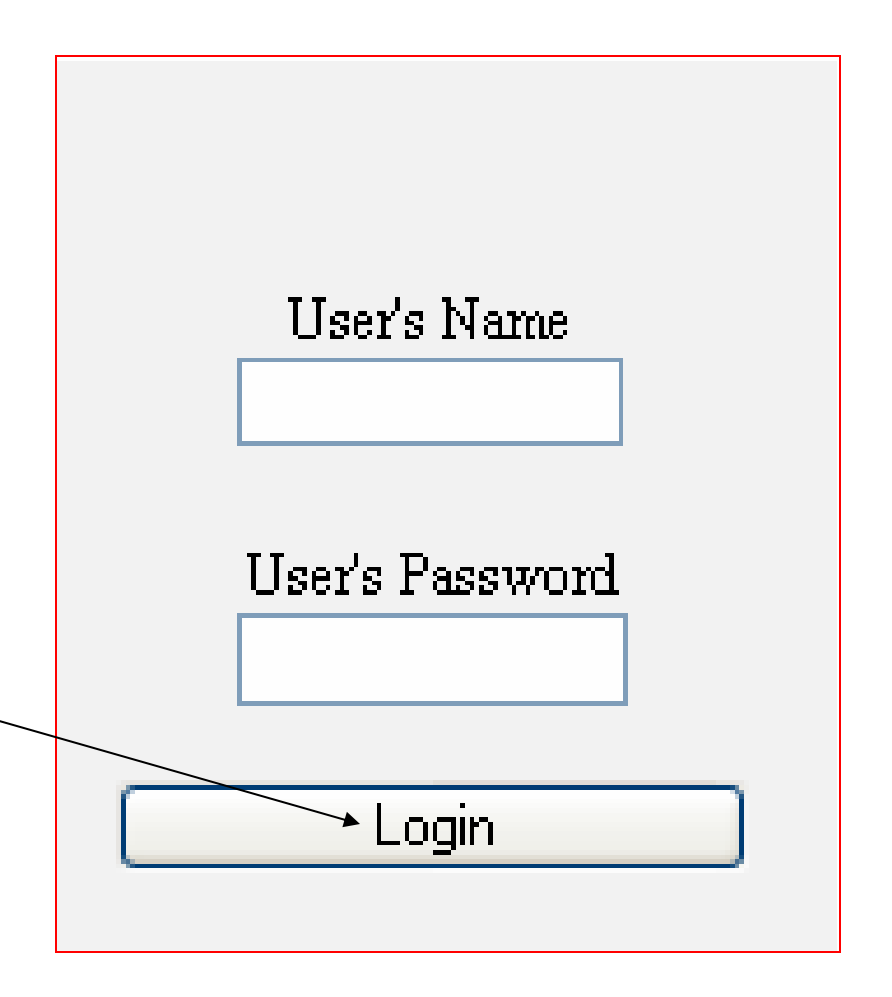

## Octtel VoIP Gateway SP4220

Tampilan Utama Menu Konfigurasi Octtel VoIP Gateway SP4220.

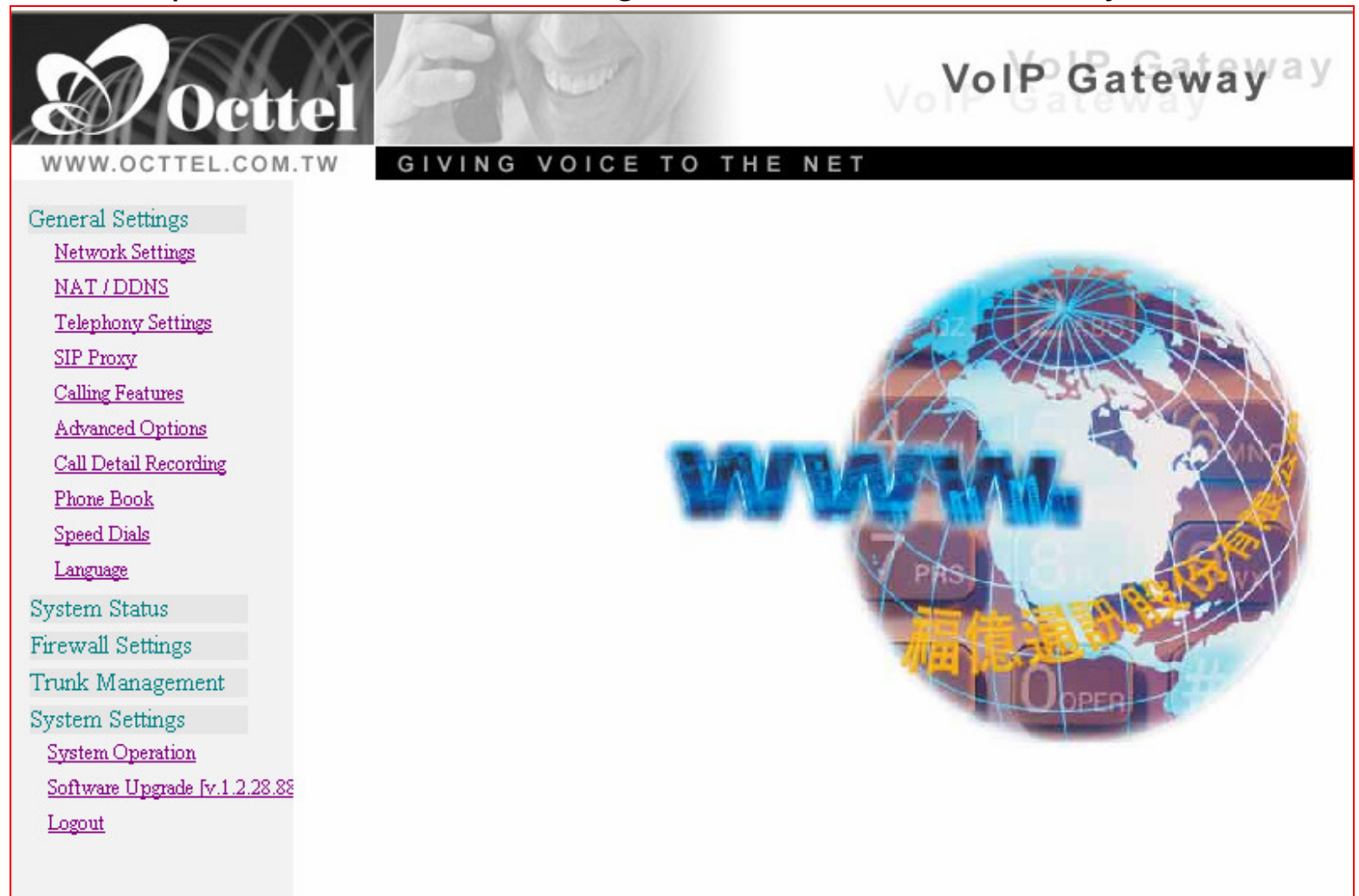

#### **Network Settings**

General Settings

Network Settings

NAT / DDNS

Telephony Settings

SIP Proxy

Calling Features

Advanced Options

Call Detail Recording

Phone Book

Speed Dials

Language

System Status

Firewall Settings

Trunk Management

System Settings

System Operation

Software Upgrade [v.1.2.28.88

Logout

Untuk mengkonfigurasi jaringan, klik **Network** Settings.

## Network Setting (WAN)

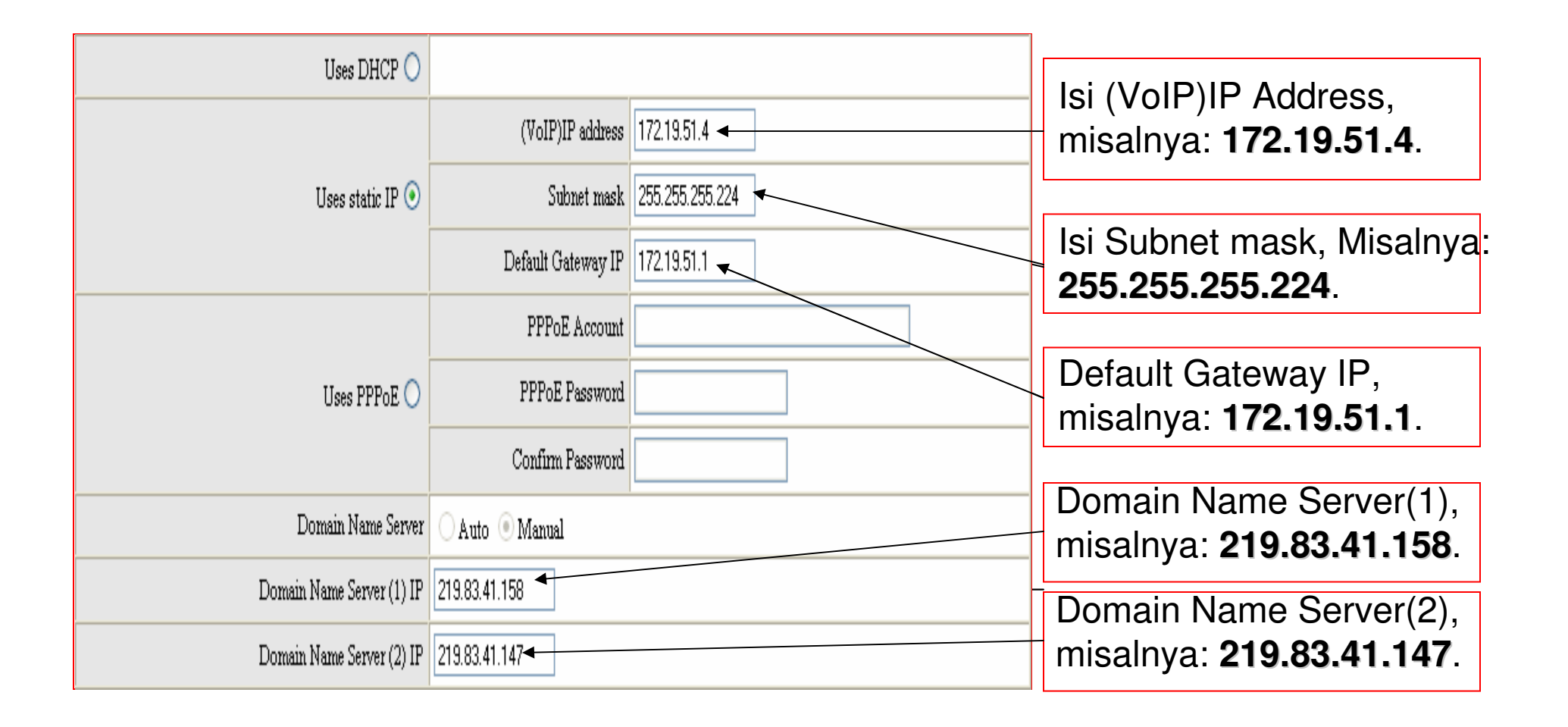

## Network Setting (LAN)

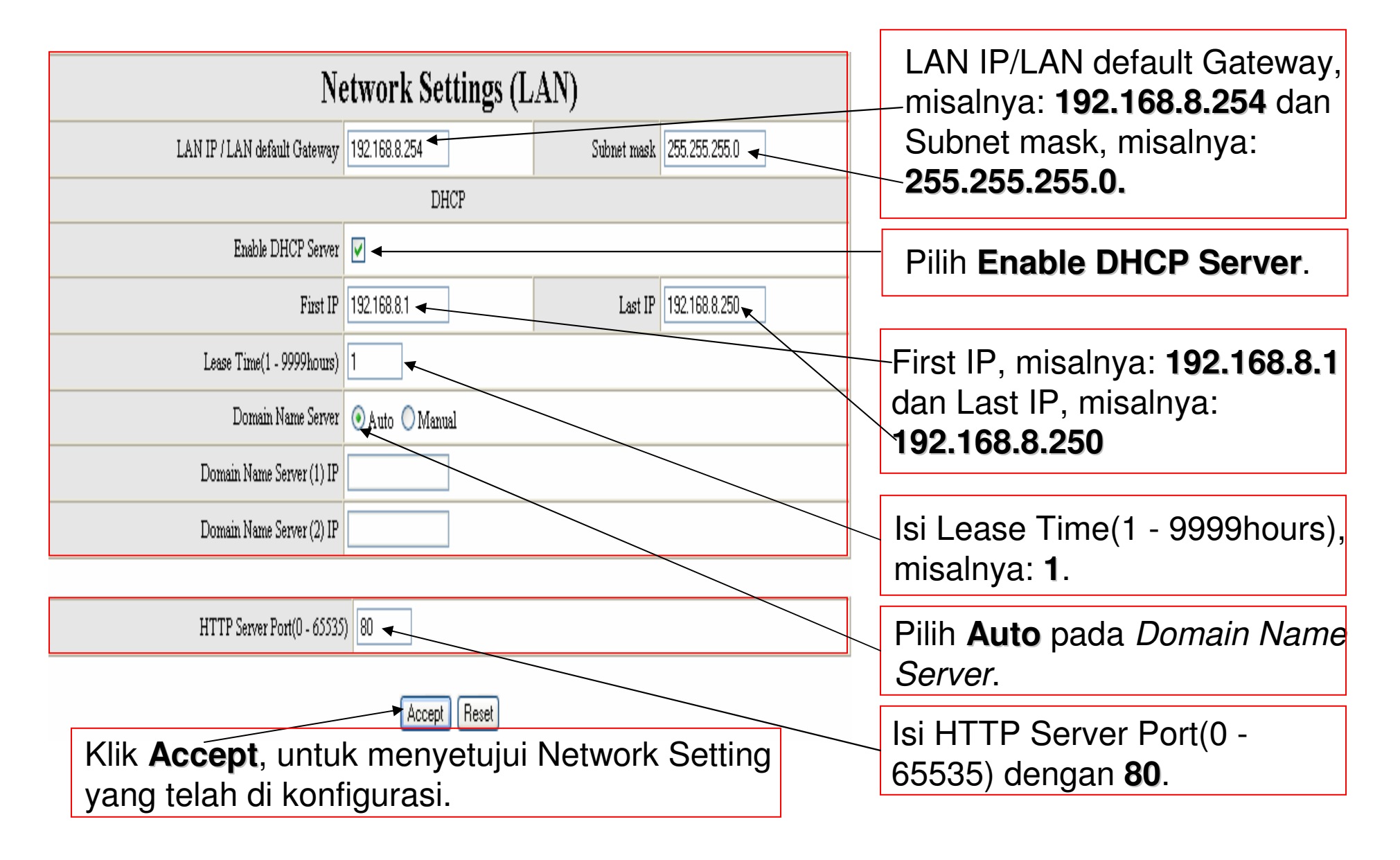

### NAT / DDNS

#### NAT / DDNS

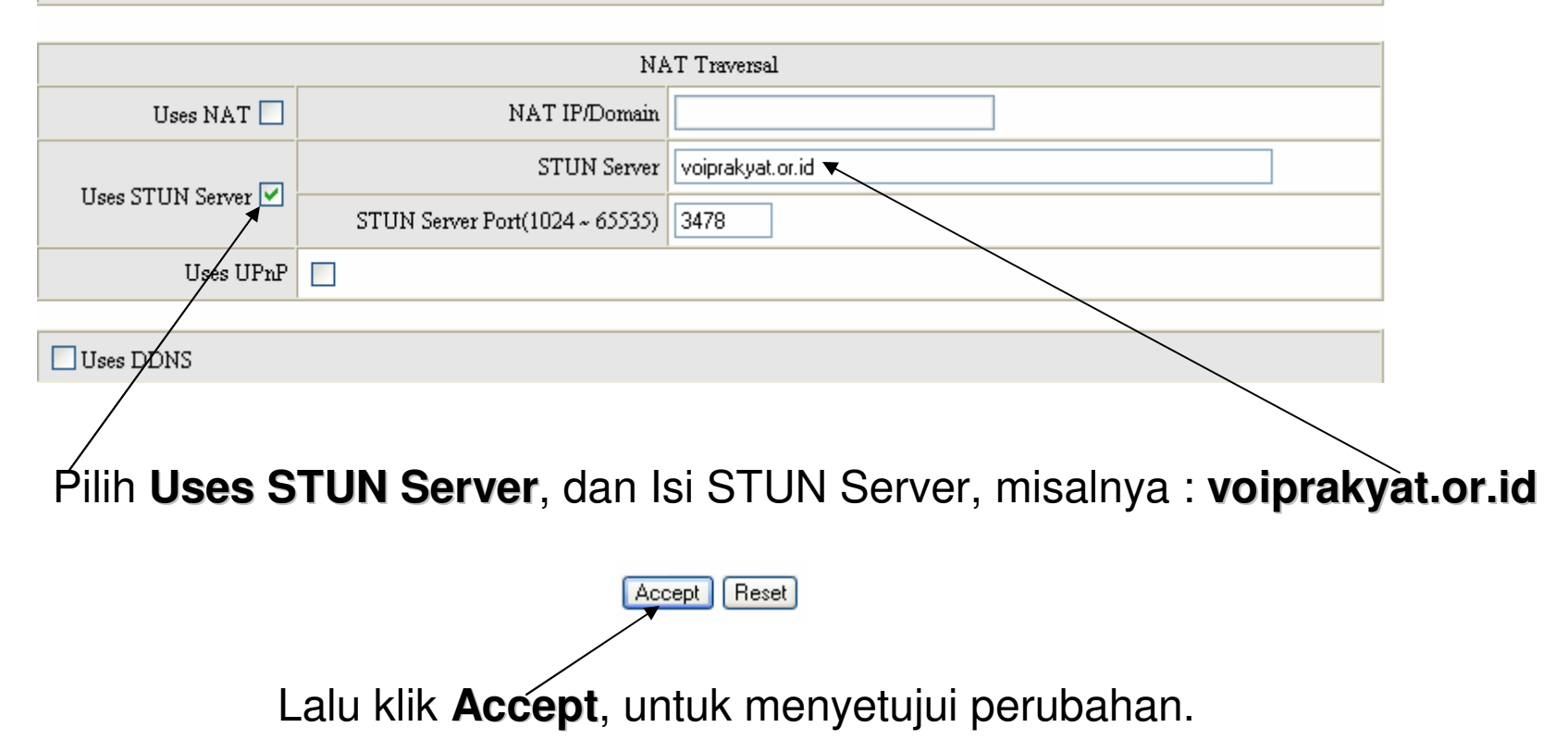

## **Telephony Settings**

|        | Extension  | Туре | Hot Line | Hot Line Code | Hot Line Dial Wait       | Trunk Prefix | Group Hunting | ADSL Interface | FAX    | Enable |
|--------|------------|------|----------|---------------|--------------------------|--------------|---------------|----------------|--------|--------|
| Line 1 | 27125 Auto | FXS  |          |               |                          |              |               |                | ✓      |        |
| Line 2 |            | FXS- |          |               |                          |              |               |                |        |        |
| Line 3 | 20241      | FXO  |          |               | 0 (0 - 60secs)           |              |               |                | ~      |        |
| Line 4 |            | FXO  |          |               | 0 ( <del>0</del> 60secs) |              |               |                |        |        |
|        |            |      |          |               |                          | $\sim$       |               |                | $\sim$ |        |

Isi Extention Line 1, untuk menghubungkan telepon biasa yang berada di port Phone1 (type: FXS) dengan account VoIP Rakyat, misalnya: **27125** 

Isi Extention Line 3, untuk menghubungkan PSTN atau extension PBXyang berada di port Line1 (type:FXO) dengan account VoIP Rakyat, misalnya: **20241** 

**Uncheck** pada line yang tidak diperlukan.

## SIP Proxy

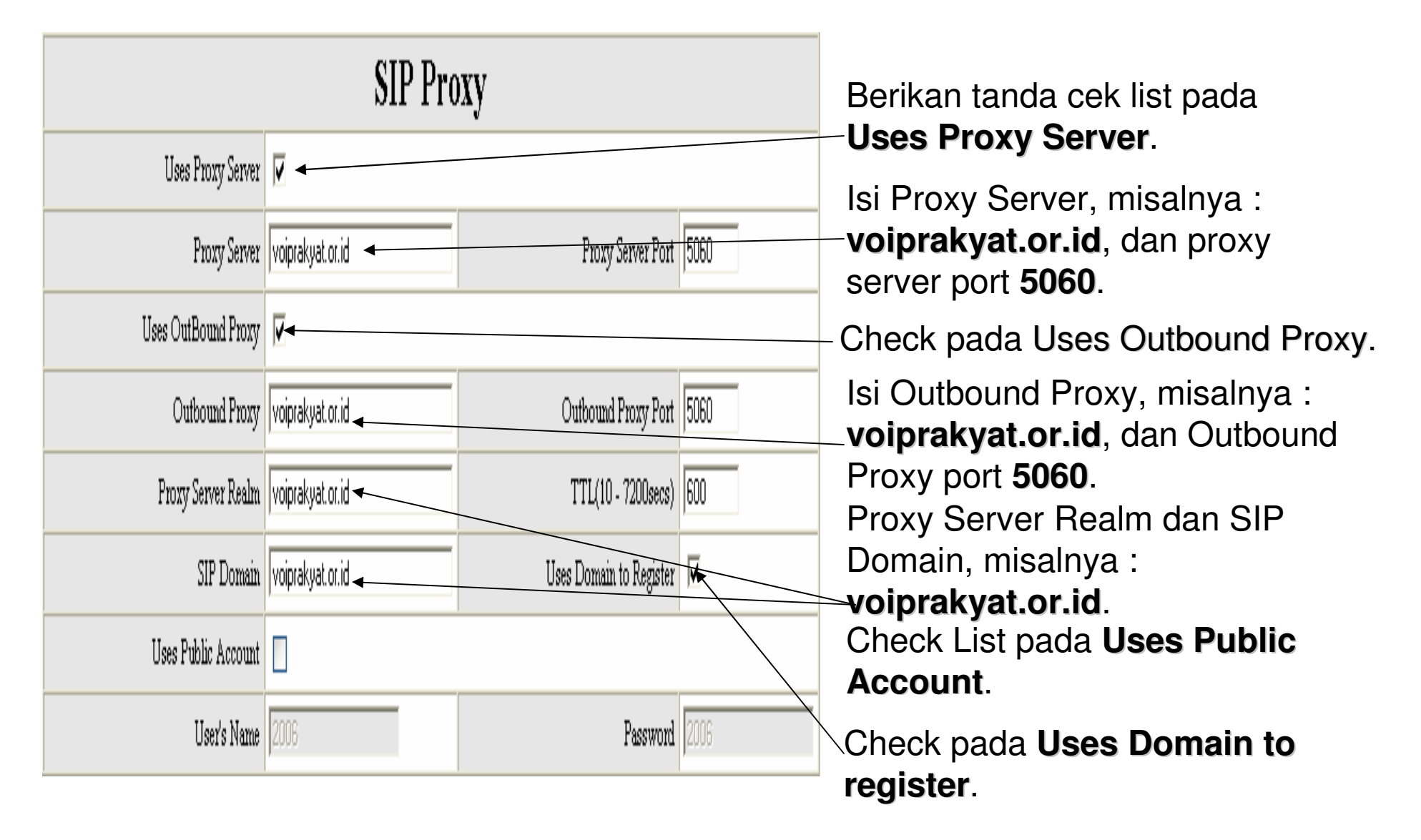

## SIP Proxy

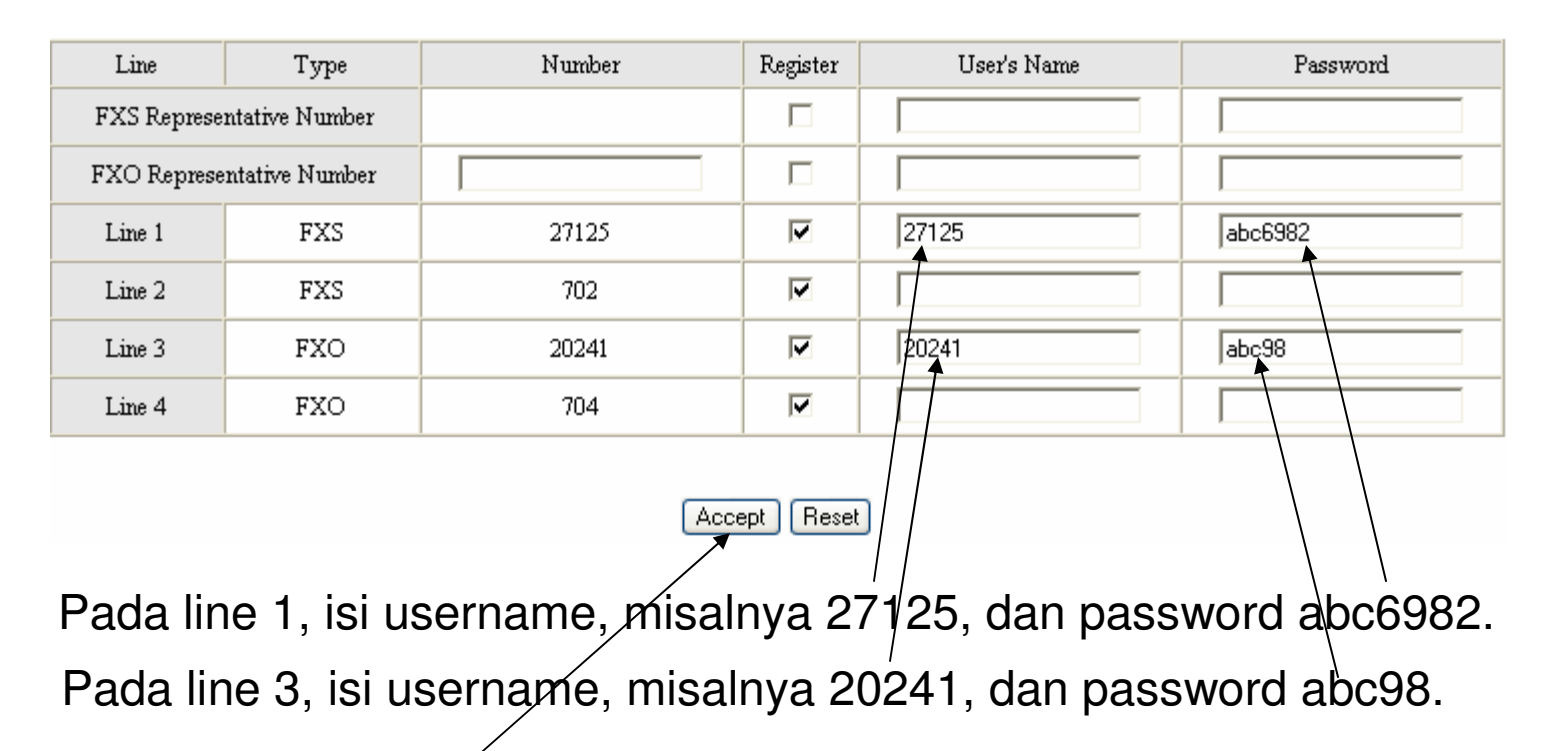

Setelah itu klik Accept.

Ket:

FXS (port phone) memberikan arus listrik dan digunakan untuk menghubungkan pesawat telepon biasa atau trunk (CO) PBX, sedangkan FXO (port line) menerima arus listrik dan digunakan untuk menghubungkan PSTN atau extension PBX.

#### Save & Restart System

Network Settings NAT / DDNS **Telephony Settings** SIP Proxy Calling Features Advanced Options Call Detail Recording Phone Book Speed Dials Language System Status Firewall Settings Trunk Management System Settings System Operation Software Upgrade [v.1.2.28.88 Logout

General Settings

Untuk menyimpan semua perubahan dan restart sistem, klik tab **System settings**, lalu klik menu **System Operation**.

### Save & Restart System

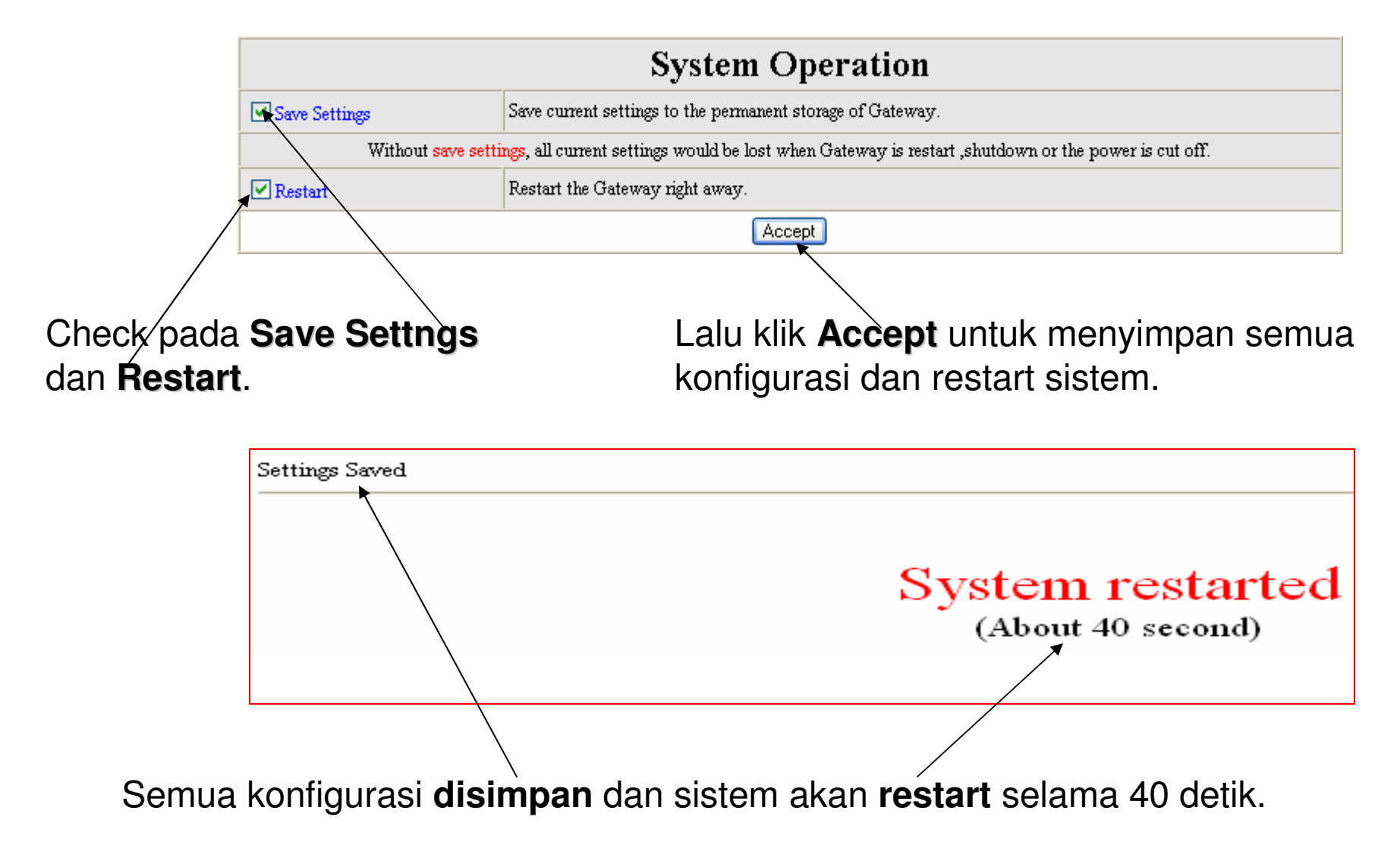

#### Web Browser

| File Edit View Favorites Tools Help                                                                                                    |  |  |  |  |  |  |
|----------------------------------------------------------------------------------------------------|--|--|--|--|--|--|
| 🌀 Back 🔹 🔊 - 😰 😭 🎾 Search 🧙 Favorites 🔇 Media 🧭 🔝 🕞 🕞 💟 🗐 🕌 🦉                                                                                            |  |  |  |  |  |  |
| Address 🙆 http://172.19.51.4/ 🛌                                                                                                    |  |  |  |  |  |  |
| Y - 🖉 - 🚱 - Search Web - 🖉 🕞 - 🔂 🖂 Mail - 🐼 My Yahoo! - 🐯 Answers -                                                                                      |  |  |  |  |  |  |
|                                                                                                    |  |  |  |  |  |  |
| Setelah restart, pastikan kabel jaringan UTP anda telah terpasang pada <b>port</b><br>WAN Octtel SP4220 dan browse dengan IP WAN yang telah kita berikan |  |  |  |  |  |  |

pada Network Setting(WAN), misalnya : 172.19.51.4

### System Information Menu

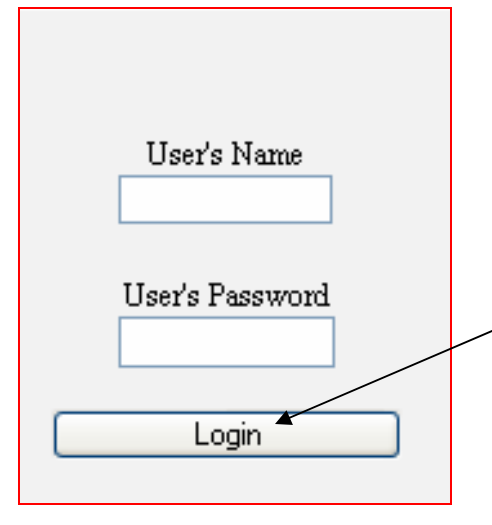

Secara default, User's Name dan User's Password kosong dan klik **login**. Anda bisa menemukan default User's name dan passwordnya pada buku manual yang disertakan pada setiap pembelian Octtel SP4220.

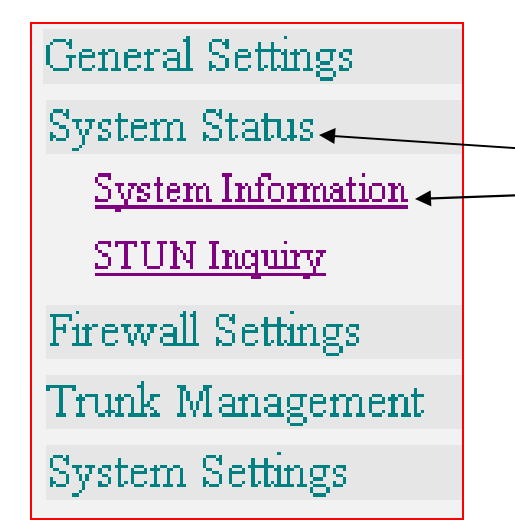

Untuk melihat Informasi Octtel SP4220, Klik menu System Status dan klik System Information.

## System Information Status

| System Information |      |           |        |       |      |                |             |  |  |
|--------------------|------|-----------|--------|-------|------|----------------|-------------|--|--|
| Port Status        |      |           |        |       |      |                |             |  |  |
| No                 | Туре | Extension | Status | Calls | DTMF | Proxy Register | UPnP on RTP |  |  |
| 1                  | FXS  | 27125     |        | 0     |      | Successful     |             |  |  |
| 2                  | FXS  | 702       |        | 0     |      | Disabled       |             |  |  |
| 3                  | FXO  | 20241     |        | 0     |      | Successful     |             |  |  |
| 4                  | FXO  | 704       |        | 0     |      | Disabled       |             |  |  |

Jika Proxy Register sudah berstatus **Successful**, berarti kita sudah berhasil menghubungkan ITG Octtell ini dengan VoIP Rakyat. Anda dapat mulai mencoba menghubungi nomor VoIP Rakyat dari Internet, bila berhasil anda akan dihubungkan dengan pesawat telepon (pada Phone1) atau ke jaringan PSTN atau PBX (pada Line1) tergantung nomor account VoIP Rakyat mana yang anda hubungi, begitu juga sebaliknya dari pesawat telepon atau dari PSTN atau dari PBX ke nomor-nomor telepon di VoIP Rakyat.

#### Terima Kasih Dan Selamat Mencoba

#### KONTAK

Jakarta Centre of ICT Studies

http://www.ictcentre.net

JI. Pangkalan Jati II No.B1 Jakarta Timur

DKI Jakarta Indonesia 13620 Landline: +62 21 8613027 Fax: +62 21 8618952 VR: 0809 88 ICT Penulis :

Sugar

SMK Negeri 1 Tangerang bridgez1@yahoo.com VR : 27125

#### Editor :

Anton Raharja anton@ngoprek.org